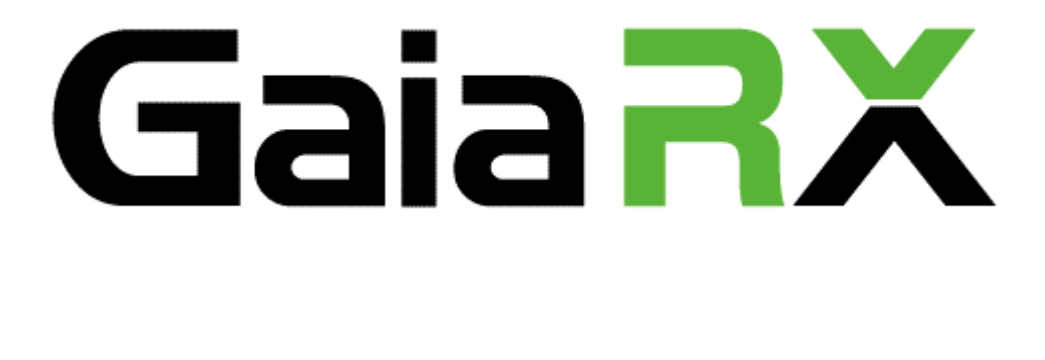

2008年4月 発行

| その他 | ダウンロードからデータ更新を行う                                  |  |
|-----|---------------------------------------------------|--|
|     | 最新のプログラムや歩掛・単価データをダウンロードして、<br>データ更新を行えます。        |  |
|     | ◆本システムがインストールされているパソコンで、インターネット<br>に接続できることが必要です。 |  |

### <u>**1**.[ダウンロード]をクリックする</u>

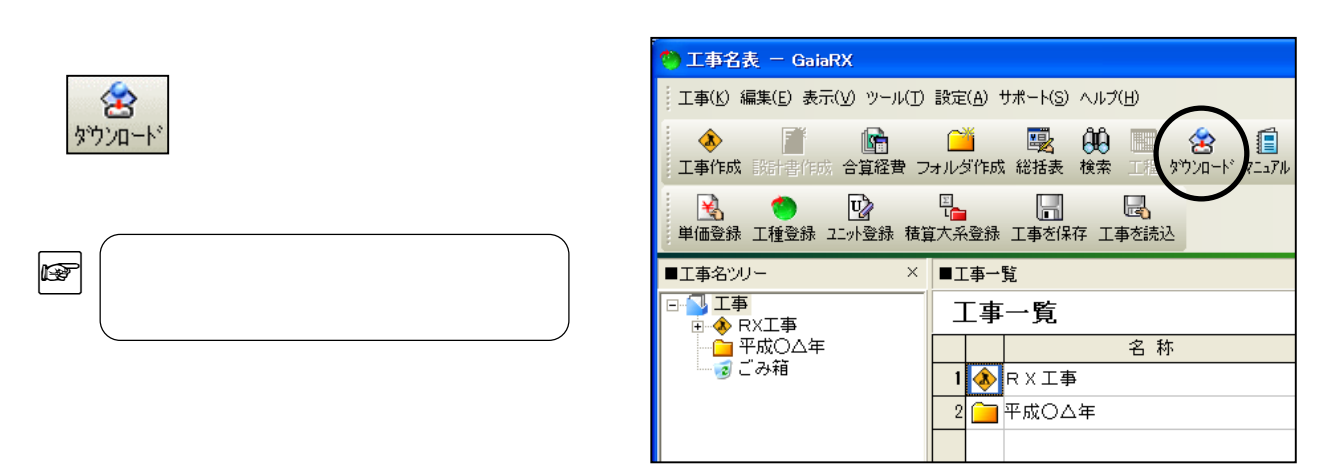

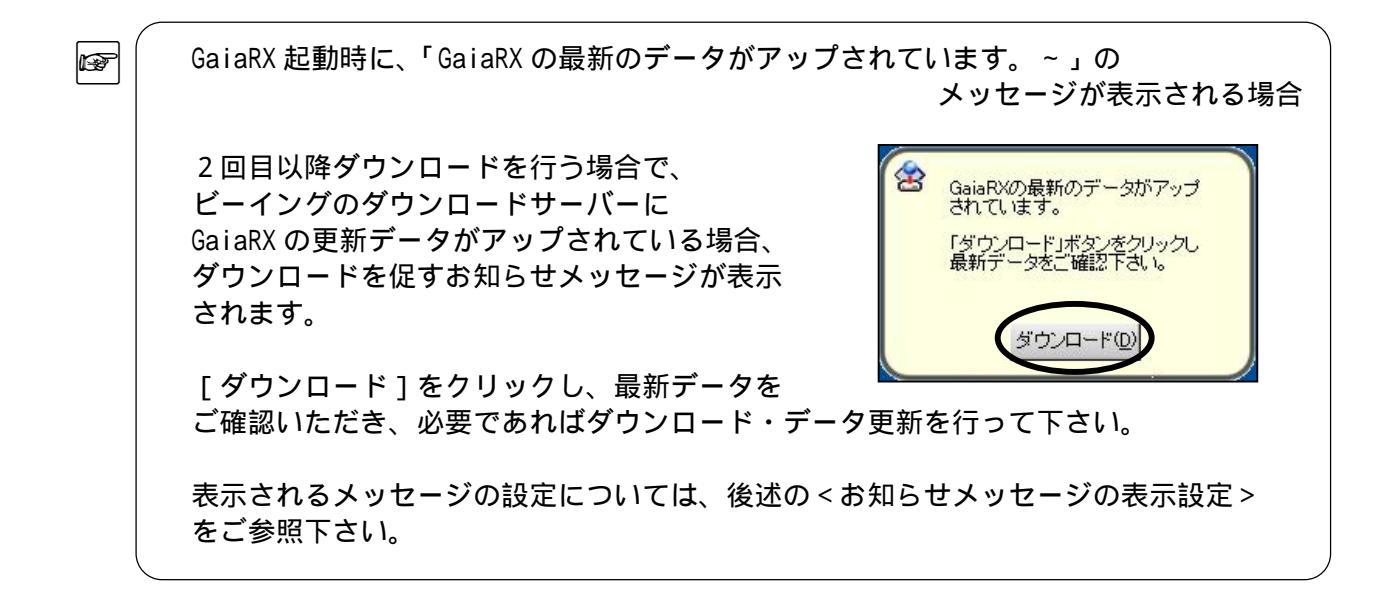

| R | 〈 <お知らせメッセージの表示設定>                                                                 | Ň                                                                                                    |
|---|------------------------------------------------------------------------------------|----------------------------------------------------------------------------------------------------|
|   | 「工事名表」画面にて、メニューバーの[サポート]<br>- [ダウンロード] - [スケジュール設定]を<br>クリックします。                   | ダウンロード設定         X           スケジュール                                                                                    |
|   | 「ダウンロード設定」画面が表示されます。<br>起動時にダウンロードサーバーの確認を行う<br>かどうかの設定、確認のタイミングの設定を<br>行うことができます。 | <ul> <li>✓ 起動時にダウンロードサーバーの確認を行う(2)</li> <li>確認のタイミング</li> <li>○ 毎起動時(3) ○ 毎日(12)</li> <li>○ 毎辺(20) ○ 毎月(10)</li> </ul> |
|   | 設定が終わりましたら[OK]をクリックします。                                                            | <br><br>のK<br>キャンセル                                                                                                    |
|   |                                                                                    |                                                                                                    |

**2**. ID 情報設定を行う(初めてダウンロードを行う場合) (2回目以降ダウンロードを行う場合・・・手順3へ)

初めてダウンロードを行う場合、 右図のメッセージが表示されます。

[ダウンロードを開始]をクリック します。

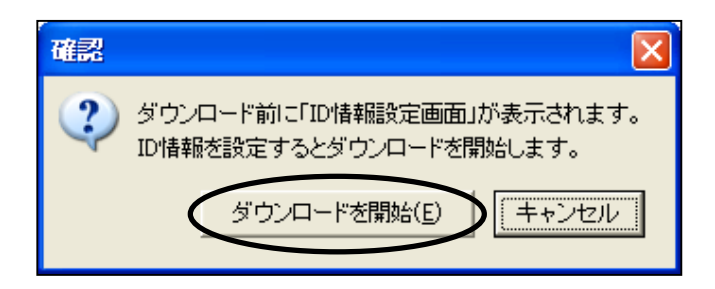

「ID情報設定」画面が表示されます。

「企業 ID」、「ユーザーID」、「パスワード」 を入力し、[OK]をクリックします。

 企業 ID、ユーザーID、パスワードに ついては、ご購入時にお渡ししており ます「Being カスタマーID のご案内」 にて、ご確認下さい。

| D情報設定               |                     | X |
|---------------------|---------------------|---|
| Being               | BeingカスタマーIDを登録します。 |   |
| 企業ID(C):            | being               |   |
| ユーザーID( <u>U</u> ): | gaia                |   |
| バスワード( <u>P</u> ):  | ****                |   |
|                     |                     |   |
|                     | OK ++ンセル            |   |

P

「工事名表」画面にて、メニューバーの[サポート] - [ダウンロード] - [ID 設定] をクリックでも、「ID 情報設定」画面が表示されます。

## 3.ダウンロードを実行する

右図のメッセージが表示されます。 しばらくお待ち下さい。

| 情報収集甲                |
|----------------------|
| 101.000.0000.0000.00 |

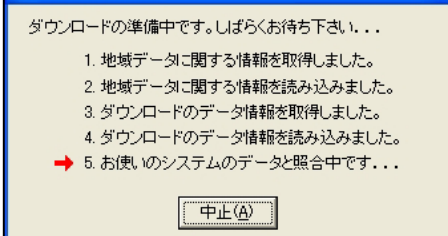

「ダウンロード情報」画面が表示されます。

[実行]をクリックします。

ダウンロード後、直ちに更新を行わない場合は、「ダウンロード後、
 更新処理を実施する。」のチェックを外して下さい。

| ダウンロード情報                                                                  |  |  |
|---------------------------------------------------------------------------|--|--|
| 更新データをダウンロードします。                                                          |  |  |
| 「実行」をクリックすると直ちに最新のデータをダウンロードします。<br>「詳細…」をクリックするとダウンロードするデータを変更することができます。 |  |  |
| ダウンロード終了後、直ちにデータの更新を行わない場合は、以下のチェック<br>を外して下さい。                           |  |  |
| ▼ ダウンロード後、更新処理を実施する。<br>更新を実施される場合、記動中のGaiaRXアプリケーションは自動終了します。            |  |  |
| (情報)<br>ファイルサイズ: 66.43MB<br>推定所要時間: 01:32:08 (通信時に変動する可能性があります。)          |  |  |
|                                                                           |  |  |

● 更新を実施される場合、起動中の GaiaRX アプリケーションは終了します。 積算中の工事などがある場合、あらかじめ終了して下さい。

アップデートするデータの選択は、自動的にシステムが検知して最適なチェックを行いますので、通常はそのまま[実行]をクリックして下さい。

「ダウンロード情報」画面左下の[詳細]をクリックすると、ダウンロードするデータ を選択することができます。

ダウンロードが開始されます。

| ダウンロード中                                                            |  |
|--------------------------------------------------------------------|--|
| データダウンロード中です。<br>しばらくお待ち下さい。                                       |  |
| 全体で 18.71MB 中の 2.83MB をコピーしました。<br>推定残り時間: 7秒<br>転送率: 2179.08 KB/秒 |  |
| 10000                                                              |  |
| (中断)                                                               |  |

### 4 . データ更新ツールが起動する

ダウンロードが終了すると、「データ更新 ツール」が起動します。

| データ更新ツール<br>システム・データの更新を | 行います。                                          |       | X        |
|--------------------------|------------------------------------------------|-------|----------|
|                          | 1. 更新情報取得中<br>説明<br>更新情報を取得していま<br>しばらくお待ち下さい… | J     |          |
| ▶ お客様の編集されたデ             | ータを保護する。                                       |       |          |
| 詳新田( <u>D</u> )          |                                                | 実行(E) | キャンセル(G) |

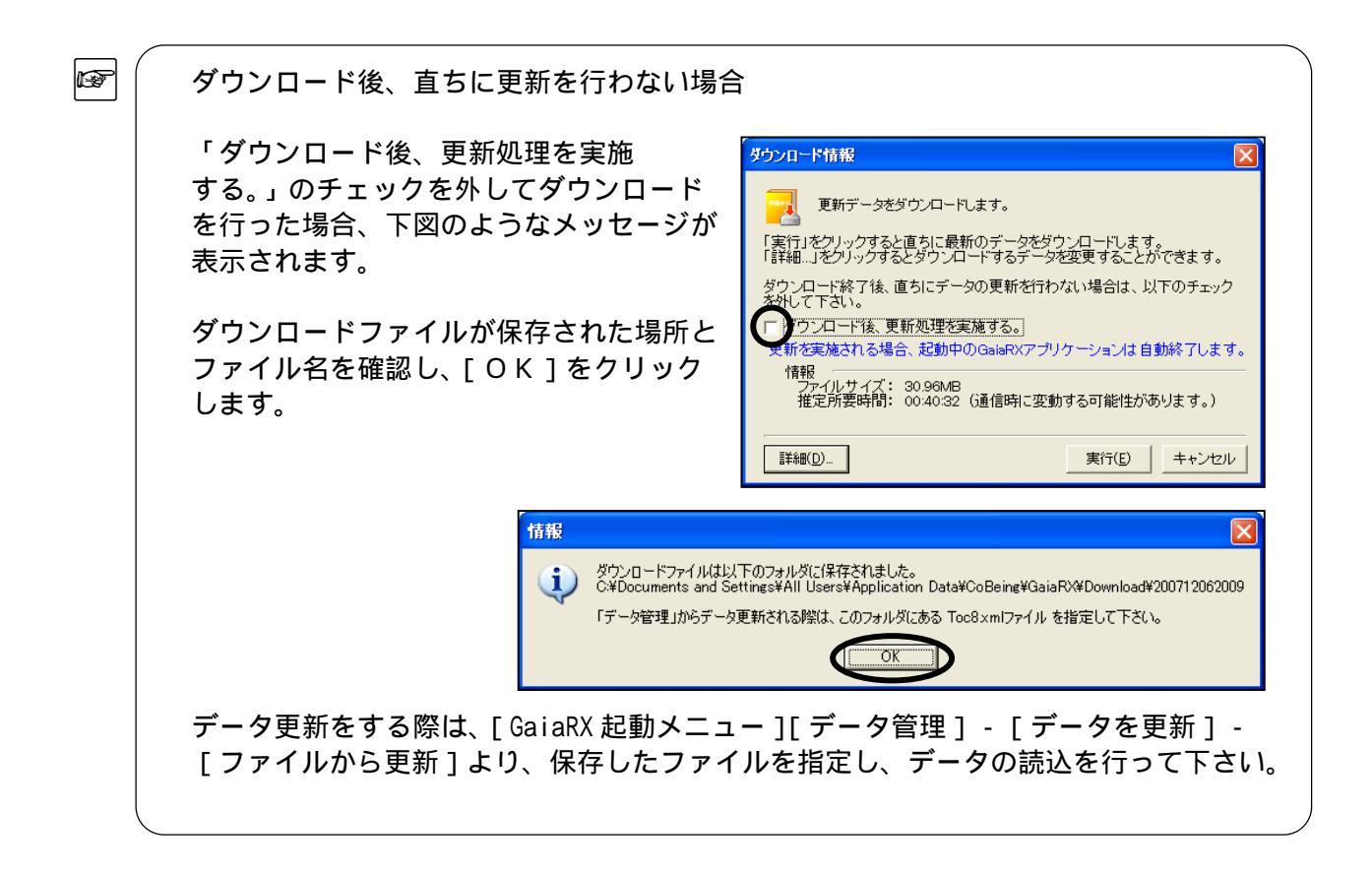

5. データ更新を実行する

「データ更新ツール」画面が表示されます。

[実行]をクリックします。

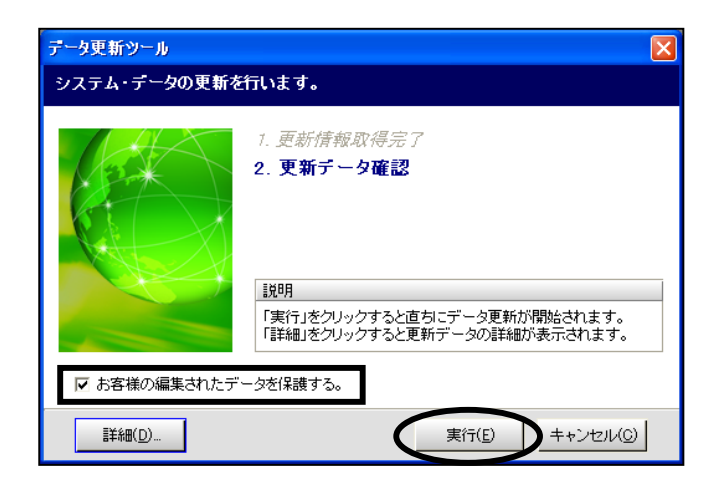

「☆ 編集したデータを保護したい場合は、必ず、画面左下の「お客様の編集されたデータを 保護する。」にチェックを付けた状態でデータ更新を実行して下さい。 詳しくは、「「お客様の編集されたデータを保護する。」について(P.その他-6)」を ご参照下さい。

詳細設定について データ更新を行う際、必要に応じて、「データ更新ツール」画面左下の[詳細]を クリックし、詳細設定を行うことができます。詳しくは機能編マニュアル「第3章 データ管理 データ更新 ダウンロードデータを読み込む」をご覧下さい。

右図のメッセージが表示されます。 しばらくお待ち下さい。

MEMO

# 更新対象の確認中

更新対象データの確認を行っています。 しばらくお待ち下さい…

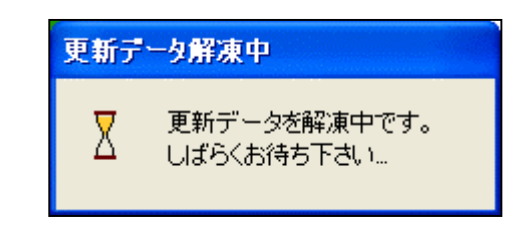

データの更新が開始されます。

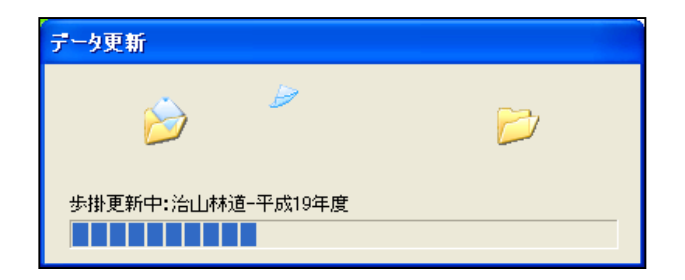

### **6**. データ更新が完了する

更新処理が正常に完了すると、右図の 画面が表示されます。

[終了]をクリックします。

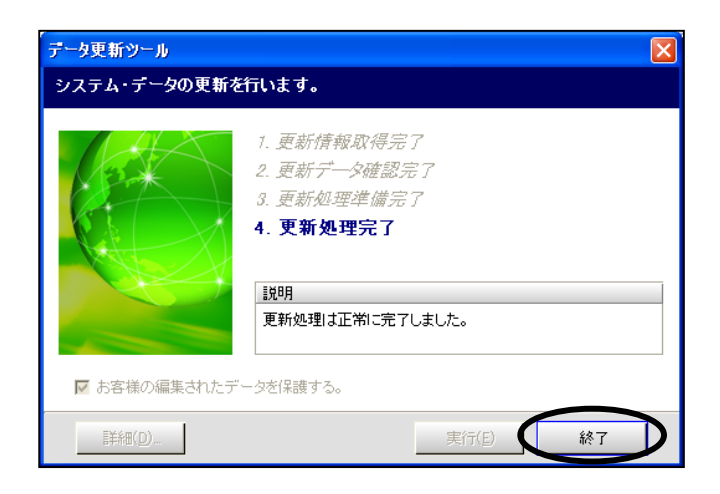

BeingCabinet を使用する設定の場合

右図のメッセージが表示されます。

データ共有のため更新したデータを BeingCabinet に保存したい場合は、 [保存する]をクリックして下さい。

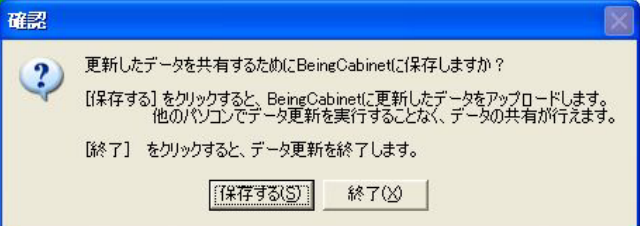

保存する場合の詳細な手順ついては、 機能編マニュアル「第 10 章 BeingCabinet 連携」をご覧下さい。

[保存する]をクリックすると、自動的に BeingCabinet ヘデータを保存します。 (データの量によって多少のお時間がかかる場合がございます)

#### <u>「お客様の編集されたデータを保護する。」について</u>

「お客様の編集されたデータを保護する。」にチェックを付けることで、お客様が登録・編集 したデータを残しておくことができます。この項目にチェックを付けた場合、年度を追加する 場合と年度を上書きする場合とで保護される内容が異なります。

追加する年度には、 💾 のマークが付きます。

上書きする年度には、💾 のマークが付きます。

💼 🧴 データの各モードについて

・ユーザーモード…お客様が作成したデータ(No欄の数字が黒色のデータ)

- ・ビーイングモード…ビーイングが作成したデータ(No欄の数字が青色のデータ)
- ・代 理 店 モ ー ド…代理店で作成したデータ(No 欄の数字が紫色のデータ)

<保護される内容一覧>

| 保護する対象内容             | 年度追加                                                  | 年度上書き                                    |
|----------------------|-------------------------------------------------------|------------------------------------------|
| 単価登録                 | •                                                     |                                          |
| フォルダ                 |                                                       |                                          |
| フォルダの作成              | すべてのモードのフォルダが保護され                                     | すべてのモードのフォルダが保護され                        |
|                      | ます。                                                   | ます。                                      |
| フォルダの名称などの訂正         | ユーザーモードのフォルダのみ訂正し                                     | すべてのモードのフォルダを訂正した                        |
|                      | た内容が保護されます。                                           | 内容が保護されます。                               |
| 単価項目                 |                                                       |                                          |
| 単価項目の新規作成            | すべてのモードの単価項目が保護され                                     | すべてのモードの単価項目が保護され                        |
|                      | ます。                                                   | ます。                                      |
| 単価項目の名称などの訂正         | ユーザーモードの単価項目のみ訂正し                                     | すべてのモードの単価項目を訂正した                        |
|                      | た内谷か保護されます。                                           | 内容が保護されます。                               |
| 単価項目の金額の訂正           | ユーサーモードのお客様か作成した単                                     | すべてのモードのお各様か作成した単                        |
|                      | 個項日の金額と、お各様か作成したノロ                                    | 1個項日の金額と、お各様か作成したノロ<br>… な… 地区の会額が促進されます |
| 出歴まで作品               | ツク、地区の金額のみ保護されます。 <br>  オペズのエードの単価まが促進されます            | ック、地区の金額が保護されます。                         |
| 単価衣の作成               | 9へしのモートの単個衣が保護されより。                                   | 9へしのモートの単個衣が保護されより。                      |
| 単価表の表内の編集            | ユーリーモートの単価衣のの編集した                                     | 9 へてのモートの単価衣を編集した内<br>家が促進されます           |
|                      | 内谷が休護されより。                                            | 谷が休護されより。                                |
| フォルダ                 |                                                       |                                          |
| フォルダの作成              | オベイのモードのフォルダが保護され                                     | オベアのモードのフォルダが保護され                        |
| 2 3 70 9 09 TF/12    | すべてのと   のクオルクが休暖され                                    | すていて「のクオルクが休暖とれ                          |
| フォルダの名称かどの訂正         | <u>」みず。</u><br>コーザーモードのフォルダのみ訂正し                      | すべてのモードのフォルダを訂正した                        |
| ショルシの日本などの訂正         | 二 う こ 1 のクオルクのの間正し                                    | 内容が保護されます.                               |
|                      |                                                       |                                          |
| 単価項目の新規作成            | すべてのモードの単価項目が保護され                                     | すべてのモードの単価項目が保護され                        |
|                      | ます。                                                   | ます。                                      |
| 単価項目の名称などの訂正         | ユーザーモードの単価項目のみ訂正し                                     | すべてのモードの単価項目を訂正した                        |
|                      | た内容が保護されます。                                           | 内容が保護されます。                               |
| 単価項目の金額の訂正           | ユーザーモードのお客様が作成した単                                     | すべてのモードのお客様が作成した単                        |
|                      | 価項目の金額と、お客様が作成したブロ                                    | 価項目の金額と、お客様が作成したブロ                       |
|                      | ック、地区の金額のみ保護されます。                                     | ック、地区の金額が保護されます。                         |
| 工種登録                 |                                                       |                                          |
| フォルダ                 |                                                       |                                          |
| フォルダの作成              | すべてのモードのフォルダが保護され                                     | すべてのモードのフォルダが保護され                        |
|                      | ます。                                                   | ます。                                      |
| フォルダの名称などの訂正         | ユーザーモードのフォルダのみ訂正し                                     | すべてのモードのフォルダを訂正した                        |
|                      | た内容が保護されます。                                           | 内容が保護されます。                               |
| 工種登録の表               |                                                       |                                          |
| 表の作成(目動積算の実行)        | すべてのモードの表が保護されます。                                     | すべてのモードの表が保護されます。                        |
| 表の表内の編集              | ユーサーモードの表のみ編集した内容                                     | すべてのモードの表を編集した内容が                        |
|                      | か保護されます。                                              | 保護されます。                                  |
|                      |                                                       |                                          |
| ノロックの作成              | すべてのモードのノロックか保護され                                     | すべてのモードのフロックが保護され                        |
|                      | まり。                                                   | まり。                                      |
| ノロック名の変更             | 9へしのモートの変更したノロック名                                     | 9へてのモートの変更したノロック名                        |
| 地区の作品                | ノノ゙ 休暖 C 1 い み り。<br>オベ て の エ ー ド の 地 区 が 伊 雄 さ わ ま オ | ル 休護 C 1 いみり。<br>オベアのエードの地区が促進されます       |
|                      | ダヽ このモードの地区が休時されまり。 <br>  オベアのエードの杰声  た地区タギロ          | ッハてのモードの地区が休護されます。<br>オベアのエードの亦声した地区タギル  |
| 地位石の友史               | シ ヽ このモー Fの変更しに地区石か床<br>  誰さわます                       | タ ・ヽ Cのモートの変更しに地区石が休 <br>  灌さわます         |
| (年度夕称の亦再)            | 吱 C 1 いみ ソ 。<br>-                                     | 度 C1 いちょう。<br>オペアのモードの亦再した 午座々かが         |
| 十反百柳の友史              |                                                       | 9・ヽ Cのモードの変更した牛皮石柳か <br>  保護されます         |
| <br>  エキスパートエディタ(オプシ | <u> </u>                                              |                                          |
| 土 ハハ エンイン (オンノ)      | コンプ                                                   | すべてのモードの先掛け保護されません                       |
|                      |                                                       | ァットのヒートの少国は休暇にいみせん。                      |